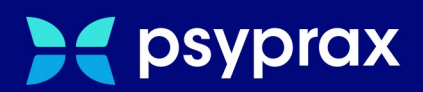

# **KIMplus-Bestellung**

# Kurzanleitung

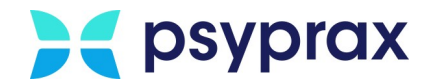

# Impressum

Herausgeber:

psyprax GmbH Landsberger Str. 308 80687 München

Der Herausgeber übernimmt keine Haftung für Schäden, die aus der nicht bestimmungsgerechten Verwendung, falsch verstandenen Inhalten oder der Verwendung von veralteten Informationen entstehen.

Alle in diesem Handbuch verwendeten Angaben mit persönlichen oder firmenbezogenen Daten wurden speziell für dieses Dokument erstellt. Sollten Ähnlichkeiten mit realen Personen und/oder Firmen bestehen, sind diese rein zufällig. Verwendete Gebrauchsnamen, Handelsnamen, Warenbezeichnungen usw. können auch ohne besondere Kennzeichnung Marken sein und als solche den gesetzlichen Bestimmungen unterliegen.

#### © 2023 psyprax GmbH:

Alle Rechte sind vorbehalten. Dies betrifft auch den Nachdruck sowie die Herstellung von Kopien und Übersetzungen.

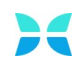

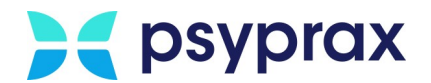

## Sehr geehrte psyprax-Nutzer\*,

sollten weitere Fragen rund um das Programm aufkommen, steht Ihnen unser Support-Team gern zu folgenden Zeiten zur Verfügung:

| Wochentag           | Öffnungszeiten   |
|---------------------|------------------|
| Montag bis Dienstag | von 8 bis 18 Uhr |
| Freitag             | von 8 bis 17 Uhr |

Bei Bedarf erreichen Sie uns auch per E-Mail unter folgender Adresse:

info@psyprax.de

\*Aus Gründen der besseren Lesbarkeit verwenden wir in allen Texten das generische Maskulinum. Weibliche und anderweitige Geschlechteridentitäten werden dabei ausdrücklich mitgemeint, soweit dies für die Aussage erforderlich ist. Dieses Vorgehen ist wertfrei.

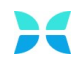

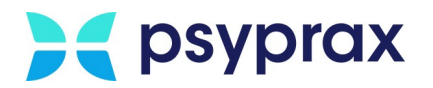

# Inhaltsverzeichnis

| 1   | KIMplus-Bestellung          | 1 |
|-----|-----------------------------|---|
| 1.1 | Voraussetzungen für KIMplus | 1 |
| 1.2 | Bestellung auslösen         | 2 |

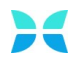

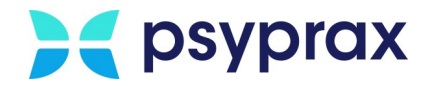

# 1 KIMplus-Bestellung

Mit KIMplus steht den Teilnehmern der Telematikinfrastruktur (TI) die nächste Generation der Kommunikation im Medizinwesen (KIM) zur Verfügung. Dies ist ein weiterer Schritt, um die Kommunikation zwischen Leistungserbringern und den zuständigen Organisationen zu digitalisieren und damit zu vereinfachen. Interessierte psyprax-Kunden haben ab sofort die Möglichkeit, KIMplus direkt in psyprax zu bestellen.

Mit KIM können die Teilnehmer der TI die folgenden Funktionen nutzen:

- Verschlüsselte und signierte Kommunikation zwischen Leistungserbringern
- Versand von KIM-Nachrichten mit einer Größe von bis zu 25 MB
- Verschlüsselter Ende-zu-Ende-Versand von KIM-Nachrichten zur Übermittlung von Daten zur medizinischen Versorgung (z. B. eAU, eArztbriefe)
- Versand und Empfang von Nachrichten direkt im Primärsystem
- Werbe- und spamfreies KoSyMa KIM-Postfach
- Direkter Versand und Empfang von Nachrichten und Daten zwischen Leistungserbringern mit TI-Anbindung
- Kommunikation außerhalb der TI ist nicht mehr notwendig
- Automatisierte Sicherheitsupdates und Aktualisierungen für das KIM-Clientmodul

## 1.1 Voraussetzungen für KIMplus

### psyprax-Version

Um KIMplus nutzen zu können, muss psyprax mindestens in Version 3.15.5.0 vorliegen. Die aktuelle Version wird in der linken oberen Ecke des Programmfensters angezeigt. Sollte die aktuelle Version darunter liegen, muss zunächst ein Update durchgeführt werden.

### Kundennummer

Da für die KIMplus-Bestellung die Kundennummer automatisiert aus den eingetragenen Praxisdaten übernommen wird, muss diese Angabe korrekt und vollständig in psyprax hinterlegt sein.

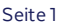

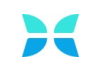

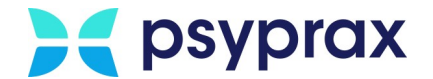

## **Einstellungen des Konnektors**

Um eine KIMplus-Bestellung fehlerfrei auslösen zu können, muss der Konnektor so konfiguriert sein, dass Verbindungen über verschlüsselte Client-Zertifikate aufgebaut werden. Um die aktuellen Einstellungen einzusehen, wie folgt vorgehen:

1. Hauptmenü "Konnektor(TI)" und Untermenü "Info..." öffnen.

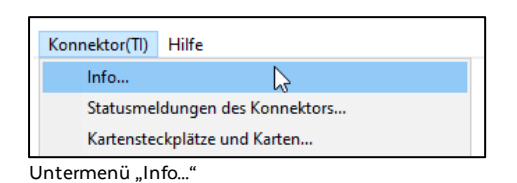

2. Im folgenden Fenster muss die Konfiguration "Verbindung verschlüsselt mit Client-Zertifikat" hinterlegt sein. Ist hier eine andere Methode eingetragen, kann diese Einstellung nur vom Praxisverwaltungssystem (PVS) des Konnektorinhabers geändert werden.

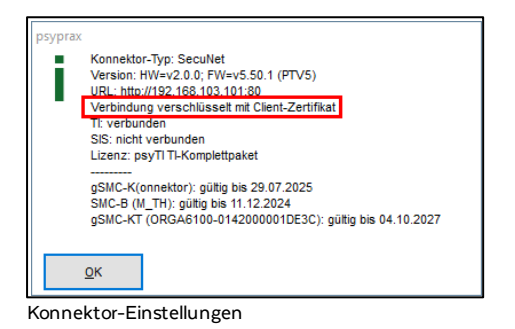

## 1.2 Bestellung auslösen

Um KIMplus direkt in psyprax zu bestellen, wie folgt vorgehen:

1. Hauptmenü "Datei" und Untermenü "Praxisdaten..." öffnen.

| Datei             | Listen   | Patient | Leistungen | Abrechnung | Druck |
|-------------------|----------|---------|------------|------------|-------|
| К                 | onfiguri | eren    |            |            |       |
| Praxisdaten       |          |         |            |            |       |
| Briefkopf/Stempel |          |         |            |            |       |

Untermenü "Praxisdaten...'

2. Im oberen Bereich des Fensters "Praxisdaten" den Reiter "Betriebsstätte – BSNR" auswählen. Im unteren Bereich den Reiter "psyprax-E-Mail" auswählen.

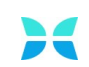

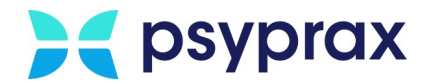

3. Schaltfläche "KIM-Benutzerkonto anklicken, um den Bestellprozess zu starten.

| Hier werden alle möglichen Kombinationen aus BSNR und LANR angezeigt.<br>Praxis. [Betriebsstätte - BSNR] Behandelnde Person - LANR Lizenz |
|----------------------------------------------------------------------------------------------------|
| Hier werden alle möglichen Kombinationen aus BSNR und LANR angezeigt.<br>Praxis Betriebsstätte - BSNR Behandelnde Person - LANR Lizenz    |
| Praxis Betriebsstätte - BSNR Behandelnde Person - LANR Lizenz                                                                             |
|                                                                                                    |
| Angaben zur Betriebsstätte:                                                                                                    |
| Adressdaten psyprax-E-Mail weitere Einstellungen                                                                                          |
| KIM Zugangsdaten:         KIM-Benutzerkonto         KV-Connect Zugangsdaten:         KV-Connect-Benutzerkonto                             |
| Benutzername: Benutzername:                                                                                                    |
| E-Mail-Adresse: E-Mail-Adresse:                                                                                                    |
| Gespeichertes Kennwort verwerfen                                                                                                    |
| KIM-Dienst-Adressen (KOM-LE-Fachmodul):                                                                                                   |
|                                                                                                    |
| Unit. Independence                                                                                                    |
| POP3: 10.00 Internet                                                                                                    |
| KIM-Clientmodul: Erreichbarkeit prüfen                                                                                                    |
| Adresse (IP): localhost                                                                                                    |
| SMTP-Port: 465 POP3-Port: 995                                                                                                    |
|                                                                                                    |
|                                                                                                    |
| Druckvorschau <u>S</u> chließen                                                                                                    |

KIMplus-Bestellung starten

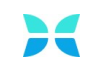

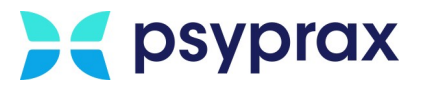

- 4. Das Bestellformular für das KIM-Postfach wird angezeigt. Dieses Dokument ist bereits mit den hinterlegten Kundendaten befüllt. Die Kenntnisnahme der folgenden Punkte muss bestätigt werden. Dafür die Haken setzen und mit Schaltfläche "Weiter zur Bestellung" bestätigen.
  - Verbindlichkeit der Bestellung
  - Kenntnisnahme der Installationshinweise
  - Kenntnisnahme der allgemeinen Geschäftsbedingungen (AGB)
  - Datenschutzerklärung

| psyprax Bestellformular KIM-Postfach                                                                                                    |   | – 🗆 X                                                                                                    |
|----------------------------------------------------------------------------------------------------|---|----------------------------------------------------------------------------------------------------|
| Sicher in die digitale Zukunft mit unserem vertrauten Service aus einer Hand.<br>Der Gesetzgeber sieht die Nutzung eines sicheren Verfahrens zur Übermittlung medizinischer Dokumente über die Telematikinfrastruktur vor. Mit dem Kommunikations-<br>dienst KIM (Kommunikation im Medizinwesen) ist es Praxen möglich, dieser Anforderung nachzukommen. Zusammen mit der KoSyMa GmbH bieten wir, die psysprax<br>GmbH, Ihnen den kompletten Service rund um die sichere Übermittlung von Informationen im Medizinwesen aus einer Hand. Die KoSyMa GmbH bieten wir, die psysprax<br>GmbH, Hanen den kompletten Service rund um die sichere Übermittlung von Informationen im Medizinwesen aus einer Hand. Die KoSyMa GmbH bieten wir, die psysprax GmbH<br>übernimmt als Unterauftragnehmer die Registrierung und Authentlitzierung am KIM-Fachdienst, die Installation um Konfiguration des KIM-Clientmoduls und stellt den<br>First-Lever-Support bereit. Namers und in Vollmancht der KoSyMa GmbH bietet Ihnen die psypax GmbH eine KIM-Adresse der KoSyMa GmbH an, wobei die Allgerneinen<br>Geschäftsbedingungen der KoSyMa GmbH gelten. | ^ | Zum Asufüllen des Bestellformulars (links)<br>kreuzen Sie hier die einzelnen<br>Erklärungen an, bzw. ergänzen Sie die<br>fehlenden Angaben.<br>(Das vollständig ausgefüllte Formular wird<br>Ihnen dann im nächsten Schritt<br>angezeigt): |
| BESTELLUNG UND INBETRIEBNAHME € 150,-* emmalie                                                                                                    |   |                                                                                                    |
|                                                                                                    |   | PsyPrax Kunden-Nr.: 1                                                                                                    |
| bestehend aus:<br>• Dienstleistung der KoSyMa GmbH:                                                                                                    |   | für Praxis (BSNR): 630000000                                                                                                    |
| Bereitstellung eines KIM-Postfachs zum Versand sicherer Nachrichten im Gesundheitswesen • Serviceleistung der psyprax GmbH:                                                                                                    |   | Verbindlich bestellen                                                                                                    |
| Wir haben für Sie einen Einrichtungsassistenten programmiert, über den die Vertragsanlage beim KIM-Anbieter KoSyMa GmbH<br>erfolgt. Des Weiteren begleitet Sie dieser Assistent bei der Registrierung einer KIM-Emailadresse beim Fachdienst. Nach erfolgrei                                                                                                    |   | Installationshinweise                                                                                                    |
| cher Registrierung Ihrer KIM-E-Mail-Adresse, führt der Assistent die Installation und Einrichtung des KIM-Clientmoduls durch, um<br>den Bereitstellungsprozess abschließen zu können. Um das KIM-E-Mail-Postfach im Anschluss nutzen zu können, nimmt der                                                                                                    |   | Installationshinweise gelesen                                                                                                    |
| Assistent die notwendige Konfiguration des KIM-Clientmoduls in Ihrer Praxissoftware psyprax vor.                                                                                                    |   | Allg. Geschäftsbedingungen                                                                                                    |
|                                                                                                    |   | 🗹 AGB gelesen                                                                                                    |
| KIM-ADRESSE FÜR LANR / BSNR € 7,00° monstlich                                                                                                    |   | Datenschutzerklärung                                                                                                    |
| darin enthaltene Leistungen:                                                                                                    |   | Datenschutzerklärung gelesen                                                                                                    |
| Verschlusselte und signierte Kommunikation zwischen Leistungserbringern                                                                                                    |   |                                                                                                    |
| <ul> <li>Verschlüsselter Ende-zu-Ende-Versand der KIM-Nachrichten zur Übermittlung von Daten zur</li> </ul>                                                                                                    |   | Weiter zur Bestellung                                                                                                    |
| medizinischen Versorgung (z. B. Arztbriefe)                                                                                                    |   |                                                                                                    |
| Versand und Empfang direkt aus dem Primärsvstem beraus                                                                                                    |   |                                                                                                    |
| Werbe- und spamfreies KoSvMa KIM-Postfach                                                                                                    |   |                                                                                                    |
| Versand und Empfang zwischen den Leistungserbringern (mit Anbindung an die TI                                                                                                    |   |                                                                                                    |
| Keine Kommunikation außerhalb der TI                                                                                                    |   |                                                                                                    |
| Sicherheitsupdates und Aktualisierungen für das KIM-Clientmodul                                                                                                    |   |                                                                                                    |
| Die Leistungsbestandteile "Bereitstellung eines KIM-Postfachs" sowie "Sicherheitsupdates und Aktualisierungen für das KIM-Clientmoduf" sowie die weiteren oben ge-<br>nannten Leistungsbestandteile "Bereitstellung des KIM-E-Mail-Postfaches werden durch die KoSyf-4 GmbH erbracht. Der First-Level-Support wird von unserem Unternehmen als<br>Unterauftragenthme der KoSyf-4 GmbH bereitigestellt. Für die Leistungsreitnigung wird zwischen dem Kunden nu die KoSyf-4 GmbH erberdung der Sof-50 GmbH.<br>Die poppar GmbH ist bereitigestellt. Für die Leistungsreitnigung wird zwischen dem Kunden nu die KoSyf-4 GmbH erberdung der Sof-50 GmbH.<br>Werweisen wie auf die von finen bereit alzeptiete und un unseren Homegage enthaltene Detenschutzerklärung der bergivan GmbH.                                                                                                    |   |                                                                                                    |
| die Dienstleistung KIM-Betriebskosten zum Preis von 700 € monatlich für eine Mindestlaufzeit von 2 Monaten. Alle genannten Preise verstehen sich inklusive der gesetz-<br>lichen Mehrwertsteuer.                                                                                                    |   |                                                                                                    |
| Die Bestellung und Inbetriebnahme beinhaltet folgende Maßnahmen: Vertragsanlage beim KIM-Dienst, automatische Installation und Inbetriebnahme des KIM-Client-<br>moduls auf einem Einzelplatzrechner, Anlage eines KIM-Ei-Nail-Postfaches und Registrierung einer KIM-Emailadresse, Einrichtung der KIM-Emailadresse in psyprax.                                                                                                    |   |                                                                                                    |
| Ich habe die Installationshinweise der psyprax-GmbH ausgedruckt/gespeichert und gelesen     Ich akzeptiere die Allgemeinen Geschäftsbedingungen der KoSyMa GmbH     Ich habe die Datenschutzerklärung der KoSyMa GmbH gelesen                                                                                                    |   |                                                                                                    |
| a de la companya de la companya de la                                                                                                    | 4 | Schließen                                                                                                    |
|                                                                                                    | * |                                                                                                    |
| Bestellformular bestatigen                                                                                                    |   |                                                                                                    |

5. Das vollständig befüllte Bestellformular wird angezeigt. Dokument ggf. für die Unterlagen ausdrucken.

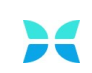

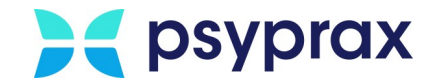

6. Für die Rechtsgültigkeit muss das Bestellformular mit dem elektronischen Heilberufsausweis (eHBA) digital signiert werden.

**Wichtig**: Der eHBA muss zunächst aus dem Kartenlesegerät entnommen werden. Im Anschluss Schaltfläche "Ausgefüllte Bestellung signieren" anklicken.

| psyprax Bestellformular KIM-Postfach                                                                                                    |                                                                                                    |   | - D X                                                                                                    |                                  |
|----------------------------------------------------------------------------------------------------|----------------------------------------------------------------------------------------------------|---|----------------------------------------------------------------------------------------------------|----------------------------------|
| Sicher in die digitale Zukunft mit unserem vertrauten Service aus einer Hand.<br>Der Gestragter eint die Ankung eines übern Wichters zu Otenmitturg endüssicher Dahmente über die Henratkünnten<br>ders EHP Operandustein im Heidenmeisen ist ein Nam Mehlige, dass Anderbengen geschadernes. Zuseiner mit der Kö<br>Grift Neue ins kangelenste Kenter auch an die pheine Dermittung eine Informationen im Heidenmesen aus einer Haud. Dies O<br>Unter State aus einer Bereich auch auch auf die Kale Anderbengen der Schadernes, die stateit der Verlage zusein<br>Geseinen auf auf überschangehende einer Angelenste Geseinen auf die Kale Angelenste Geseinen auf der Kale Angelenste einer Kale Zusei<br>Geseinen auf auf überschangehende der Recht die Kale Geseint beiter Annen, die zusprach der Kale Verlage auch ein<br>Geseinen auf auf die Verlagen der Kale Angelen Geseint auf die Kale Kale Geseint auf der Kale Kale Geseint auf die Kale Kale Geseint auf die Kale Kale Geseint auf die Kale Kale Geseint auf die Kale Kale Geseint auf die Kale Kale Geseint auf die Kale Kale Geseint auf die Kale Kale Geseint auf die Kale Kale Geseint auf die Kale Kale Geseint auf die Kale Kale Geseint auf die Kale Kale Kale Geseint auf die Kale Kale Geseint auf die Kale Kale Geseint auf die Kale Kale Geseint auf die Kale Kale Kale Geseint auf die Kale Kale Geseint auf die Kale Kale Geseint auf die Kale Kale Kale Geseint auf die Kale Kale Geseint auf die Kale Kale Geseint auf die Kale Kale Geseint auf die Kale Kale Kale Kale Kale Kale Kale Kal                                                                                                    | åtur vor. Mit dem Kommunikations-<br>Syka Gmbhi bieten wir, die psysrar<br>Syka Gmbhi bieten wir, die psysrar<br>Kihl-Adressen (bie psysrar Gmbhi<br>des Kihl-Clientmoduls und steft den<br>Ka Gmbhi an, wobei die Allgemeinen | Í | Sin haben das Bestellformular volltäfning<br>angefüll findens inne Beisli, für diese<br>Bestellung verbindlich abschläsen zu<br>können, mas sie jatzt mit Ihnen<br>Hallberufsausseis digital signiset werden.<br>Bitte prüfen Sie zuvor Ihre Angeben.<br>Diturnent öffnen / ausdruden | Dokument öffnen / ausdrucken     |
| BESTELLUNG UND INBETRIEBNAHME<br>EINES KIM-POSTFACHS                                                                                                    | E 150,- <sup>*</sup> connate                                                                                                    |   | Bestellung erneut ausfüllen<br>Ausgefüllte Bestellung signieren                                                                                                    | Bestellung erneut ausfüllen      |
| testheret av <b>Dienstehsing der Ko5yMs Grebt-</b> Bereitstellung einer KH4-Portfahrt zum Versand sicherer Nachrichten im Gesundheitswesen <b>Serrictellung der Ko5yMs Grebt-</b> We haben für Sie einen Einrichtungsstellung einer KH4-Berlingen einer KH4-Berlingen beim KH4  wer aus der KH4-Berlingen einer Berlingen einer KH4-Berlingen einer KH4-Berlingen beim KH4  wer Registrierung ihrer KH4-E-Vali-Adarses, führt der Assistent die Installation und Einrichtung etwick  des Bereitstellungsprozes aus abchließen zu klinnen. Um das KH4-E-Al-Berlingen Kh4-Berlingen klinnen  Assistent die notwendige Konfiguration des KH4-Clientmoduls in Ihrer Pasisoftware psyrax vor.                                                                                                    | Anbieter KoSyMa GmbH<br>Fachelerst. Nach erfolgrei<br>IM-Clientmodul durch, um<br>n zu können, nimmt der                                                                                                    |   | 5                                                                                                    | Ausgefüllte Bestellung signieren |
| KIM-ADRESSE FÜR LANR / BSNR 4                                                                                                    | £ 7,00 <sup>*</sup> monatisch                                                                                                    | ł |                                                                                                    |                                  |
| Verschlussete und signierte Kommunikation zwischen Leistungserbringen     Versand von KIH-Nachrichten mit einer Größe von derzeit bis zu 25 HB (derzi; ohne)     Verschlüsselter Ende-zu-Ende-Versand der KIH-Nachrichten zur Übermittlung von D     medizinischen Versorgung (z. B. Arztbiefe)     Versand und Ermofane direkt aus dem Primätsvaten beraus                                                                                                    | Verschlüsselung)<br>aten zur                                                                                                    |   |                                                                                                    |                                  |
| Werbe- und spamfreies KoSyMa KIM-Postfach     Versand und Empfang zwischen den Leistungserbringern (mit Anbindung an die TI     Keine Kommunikation außerhalb der TI     Sicherheitsupdates und Aktualisierungen für das KIM-Clientmodul                                                                                                    | rs, EEOCHOTS, ere Munico                                                                                                    |   |                                                                                                    |                                  |
| Die Leistungsbestantleis "Bereitstellung eines KM-Purtisch" sowie "Schehnleisungstein und Alturakierungen für des KM-Cleent<br>nennen Leistungen zur Bereitstellung eines KM-F-Ereitschen werden durch die Kröffels Greit interaktion. Der Fris-Leist Sognan-<br>Unterauf-angenaufender der Kröffels Greitschengenkönnt, die der Interaufensiongen alle statischen ein Knachen die erfolgte für<br>Der purprach Greitstellung die zur Vertragendintung erforstellung einer Kennen der Kröffels Greit Leist Bachlorge<br>verstellten der ein der Verhöhen Gestellung der Vertragendinter Einstellung einer Kennen der Bachlorgen einer Kennen der Vertragendinter Kennen der Kennen der Vertragen der Vertragen | modul" sowie die weiteren oben ge-<br>twind von unserem Unternehmen als<br>der DSGVO, weiterzuleiten. Insoweit<br>der DSGVO, weiterzuleiten. Insoweit                                                                          |   |                                                                                                    |                                  |
| Hermit bestels ich verlagisch bei der Höfyfel orahi gankä den aufgählten Bediegungen das desegenante KH-E-KH-H-H-<br>de Dentifisiong (HH-Betrieldastetn zum Preis von 2000 E montalfoll für einer Hördestluchtet von 2 Montane. Alle genantem Preis<br>Kehne Hörverstaven. Die Bestellung und Indentifischahme beinhaltes fülgender Häfbahmen Verlagsanlage beim KH-Dieren, austamätische Installation um<br>modu auf deren Euräphätzerbache, Ankeite fülgender Häfbahmen Verlagsanlage beim KH-Dieren, austamätisches Unstallation um<br>modu auf deren Euräphätzerbache, Ankeite fülgender Häfbahmen.                                                                                                    | sofach zum Preis von 150,00 € und<br>e verstehen sich inklusive der gesetz-<br>nd Inbetriebnahme des KIM-Client-<br>er KIM-Emailadresse in psyprax.                                                                            |   |                                                                                                    |                                  |
| Ich habe die Installationshinweise der psyprax-GmbH ausgedruckt/gespeichert und gelesen     Ich akzeptiere die Allgemeinen Geschäftsbedingungen der Ko5yMa GmbH     Ich habe die Datenschutzenklärung der Ko5yMa GmbH gelesen                                                                                                    | uotite Parka                                                                                                    |   |                                                                                                    |                                  |
|                                                                                                    | ande agg                                                                                                    |   | Schließen                                                                                                    |                                  |

- Bestellformular elektronisch signieren
- Im Fenster "Telematikinfrastruktur Elektronisch Signieren" sind alle Informationen zur SMC-B aufgelistet. Schaltfläche "Mit SMC-B signieren" anklicken, um die Signatur zu setzen. Gegebenenfalls am Kartenlesegerät die PIN der SMC-B eingeben und mit Taste "OK" bestätigen.

| PsyPrax Telematikinfrastruktur Ele                                               | ktronisch Signieren                                                                                           |                      |
|----------------------------------------------------------------------------------|----------------------------------------------------------------------------------------------------|----------------------|
| zu signierende Datei: PsyPrax_Auftrag_Bestellung_Inbetriebnahme_KIM-Postfach.pdf |                                                                                                    |                      |
| gefundener Praxisaus <u>w</u> eis:                                               | Zahnarztpraxis                                                                                                | Signaturkarte suchen |
| Sie können jetzt mit dieser Karte sign<br>Klicken Sie auf "Mit SMC-B signieren   | nieren.<br>1° und folgen Sie dann den Anweisungen am Kartenterminal und der Signatur-Software.                |                      |
| Mit SMC-B signieren                                                              | Hinweis: Für qualifizierte elektronische Signatur (QES) verwenden<br>Sie bitte Ihren Heilberufsausweis (HBA). |                      |
| Signatur-Job:                                                                    |                                                                                                    | Abbrechen            |

Bestellung elektronisch signieren

8. Nach erfolgreichem Setzen der Signatur Schaltfläche "Auftrag an psyprax übertragen" anklicken, um die Bestellung zu übermitteln.

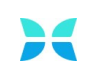

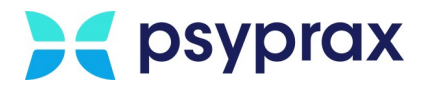

| 1. Fenst<br>2. Strg-<br>anklic<br>werde | er "KIN<br>Taste g<br>ken. Di | 1-Benutzerkonto" aufrufen, siehe Punkt 1. bis 3.<br>edrückt halten und die inaktive Schaltfläche "Neue<br>e Schaltfläche wird nun aktiv und muss erneut ang                                                                   | Adresse"<br>geklickt |
|-----------------------------------------|-------------------------------|----------------------------------------------------------------------------------------------------|----------------------|
| KIM-Benutze                             | rkonto                        |                                                                                                    |                      |
| Benutzer:                               | opp-Glücklig                  | ch (BSNR: 63000000)                                                                                                    | Bestellformula       |
| KIM-Mail-Add                            | resse: to                     | ppp-gluecklich.63000000.psyprax@mail.kim.telematik                                                                                                    | Neue Adresse         |
| Praxis-E-Mail                           | -Adresse:                     | TestEmail@test.de <br>Diese E-Mail-Adresse benötigen wir für die Kommunikation mit Ihnen außerhalb von<br>KIM (z.B. Bestätigungs-Nachrichten).<br>Ohne funktionierende E-Mail-Adresse kann kein KIM-Konto eingerichet werden! |                      |
| Jetzt Kl                                | M-Mail-Adre                   | sse kostenpflichtig registrieren                                                                                                    |                      |
|                                         |                               |                                                                                                    | Soblia               |

- 9. Nach erfolgreicher Übertragung erscheint eine Abfrage, ob eine neue KIM-E-Mail-Adresse registriert werden soll. Mit Schaltfläche "Ja" bestätigen.
- 10. Im Fenster "KIM-Benutzerkonto" Schaltfläche "Neue Adresse" anklicken.
- 11. Im Fenster "Angaben zum KIM-E-Mail-Konto" folgende Angaben eintragen und mit Schaltfläche "Weiter" bestätigen.
  - Neue KIM-Mail-Adresse
  - Kennwort f
    ür KIM

### Achtung

Vorgaben für die Erstellung des KIM-Kennworts beachten. Kennwort sicher aufbewahren.

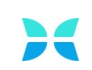

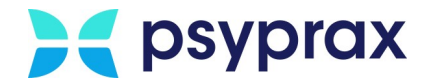

| PsyPrax - Angaben zum KIM-E-Mail-Konto                                                                                                    |        |                   |                     |  |
|----------------------------------------------------------------------------------------------------|--------|-------------------|---------------------|--|
| Den vorderen Teil Ihrer neuen KIM-E-Mail-Adresse können Sie im Prinzip frei wählen. (Zusammen mit<br>dem vorgegebenen Teil muss die Adresse innerhalb von KIM eindeutig sein!)<br>Wir empfehlen bei Praxis-Konten eine kurze Praxisbezeichnung (ggf. mit Punkten, Bindestrichen oder<br>Unterstrichen, die die Lesbarkeit verbessern)                                                                            |        |                   |                     |  |
| grpMailAddress                                                                                                    |        |                   |                     |  |
| topp-gluecklich                                                                                                    |        | .63000000.psyprax | @mail.kim.telematik |  |
|                                                                                                    |        |                   |                     |  |
| Kennwort für neues E-Mail-Konto:<br>Kennwort wiederholen:                                                                                                    | •••••• | •                 | ☐ Zeichen anzeigen  |  |
| Für das Kennwort gelten aus Sicherheitsgründen folgende Kriterien:<br>- Es muss mind. 12 Zeichen enthalten.<br>- Es muss mindestens einen Kleinbuchstaben a-z enthalten.<br>- Es muss mindestens einen Großbuchstaben A-Z enthalten.<br>- Es muss mindestens ein Sonderzeichen enthalten.<br>- Es muss mindestens eine Ziffer 0-9 enthalten.<br>- Zumindest 50% der Zeichen müssen sich unterscheiden.<br>Meiter |        |                   |                     |  |

Angaben zum KIM-E-Mail-Konto

12. Im Fenster "KIM-Benutzerkonto" E-Mailadresse für die Kommunikation außerhalb von KIM eintragen und mit Schaltfläche "Jetzt KIM-Mail-Adresse kostenpflichtig registrieren…" bestätigen.

| KIM-Benutzerkonto       |                                                                                                    |                   |  |  |  |  |
|-------------------------|----------------------------------------------------------------------------------------------------|-------------------|--|--|--|--|
| Benutzer: Topp-Glücklig | Benutzer: Topp-Glücklich (BSNR: 630000000) Bestellformular                                                                                                    |                   |  |  |  |  |
| KIM-Mail-Addresse: to   | KIM-Mail-Addresse:         topp-gluecklich.630000000.psyprax@mail.kim.telematik         Neue Adresse                                                                                                    |                   |  |  |  |  |
| Praxis-E-Mail-Adresse:  | TestEmail@test.de<br>Diese E-Mail-Adresse benötigen wir für die Kommunikation mit Ihnen außerhalb von<br>KIM (z.B. Bestätigungs-Nachrichten).<br>Ohne funktionierende E-Mail-Adresse kann kein KIM-Konto eingerichet werden! |                   |  |  |  |  |
|                         |                                                                                                    | <u>S</u> chließen |  |  |  |  |

Weitere E-Mailadresse angeben

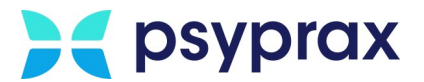

#### 13. Bestätigungsmeldungen mit Schaltfläche "OK" bestätigen.

| PsyPrax                                                                                                    | PsyPrax                                                                                                    |
|----------------------------------------------------------------------------------------------------|----------------------------------------------------------------------------------------------------|
| Als Nächstes muss das KIMplus-Clientmodul installiert werden.<br>Bitte fahren Sie mit OK fort und achten Sie auf die Anzeigen an Ihrem<br>Computer und erlauben Sie die Installation des KIMplus-Clientmoduls!<br>Die Installation benötigt Administrator-Rechte.<br>Bei Nachfrage der Windows-Firewall, lassen Sie bitte unbedingt den<br>Zugriff des KIMplus-Clientmoduls in das "private Netzwerk" zu!<br>Das Clientmodul wird zunächst immer auf die Portnummern 465 (SMTP)<br>und 956 (POP3) voreingestellt.<br>Die IP-Adresse Ihres Konnektors (192.168.100.200) wird an diesem<br>Computer für die Weiterleitung der KIM-Kommunikation eingetragen. | Während der Registrierung Ihrer neuen PsyPrax-KIMplus-Mail-Adresse<br>werden Sie E-Mails von kimplus.de zu den Themen "Willkommen",<br>"Registrierung", "Passwort", "Clientmodul-Zertifikat" o.ä. erhalten.<br>Bitte nehmen Sie diese gerne zur Kenntnis und bewahren Sie sie auf-<br>Folgen Sie aber nicht den enthaltenen Anweisungen!<br>PsyPrax kümmert sich um alles Nötige.<br>Bei etwaigen Fehlern setzen Sie sich bitte mit uns in Verbindung! |
| OK Abbrechen                                                                                                    | ок                                                                                                    |

Bestätigungsmeldungen

#### 14. Sicherheitsabfrage der Systemsteuerung bestätigen.

| Benutzerkontensteuerung                                                                                 | ×    |  |  |  |
|----------------------------------------------------------------------------------------------------|------|--|--|--|
| Möchten Sie zulassen, dass durch diese App<br>Änderungen an Ihrem Gerät vorgenommen<br>werden?          |      |  |  |  |
| KIMplus Clientmodul                                                                                     |      |  |  |  |
| Verifizierter Herausgeber: Arvato Systems Perdata GmbH<br>Dateiursprung: Festplatte auf diesem Computer |      |  |  |  |
| Weitere Details anzeigen                                                                                |      |  |  |  |
|                                                                                                    |      |  |  |  |
| Ja                                                                                                    | Nein |  |  |  |

Sicherheitsabfrage der Systemsteuerung

- 15. Sollte ein Sicherheitshinweis des Windows Defenders angezeigt werden, Schaltfläche "Zugriff erlauben" anklicken.
- Nachfolgende Meldung mit Schaltfläche "Ok" bestätigen, um den Verbindungsaufbau zum KIMplus-Clientmodul zu starten. Dieser Vorgang kann einige Minuten in Anspruch nehmen.

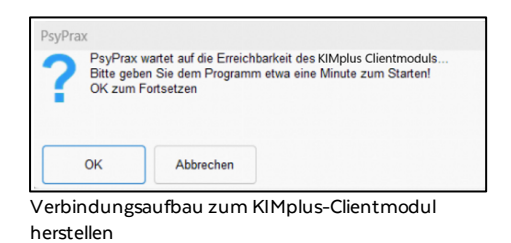

Notizen

Seite 8

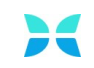

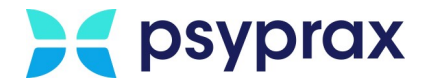

17. Die erfolgreiche Einrichtung und Registrierung der KIMplus-E-Mail-Adresse werden mit folgender Meldung angezeigt. Mit Schaltfläche "OK" bestätigen.

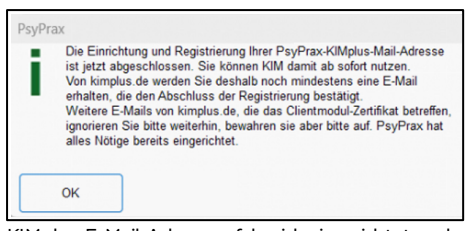

KIMplus-E-Mail-Adresse erfolgreich eingerichtet und registriert

18. Um die Erreichbarkeit des KIMplus-Clientmoduls zu prüfen, Fenster "KIMBenutzerkonto" aufrufen, siehe Punkt bis Reiter "Betriebsstätte – BSNR" und Unterreiter "psyprax-E-Mail" aufrufen. Schaltfläche "Erreichbarkeit prüfen…" anklicken.

| Drawiedatan                             |                               |                       |                  |          |                          | ~         |
|-----------------------------------------|-------------------------------|-----------------------|------------------|----------|--------------------------|-----------|
| Praxisuaten                             | K                             | 1.410                 |                  |          |                          | ^         |
| Dravia Betriebsstätte - F               | Rombinationen aus BSNR und    | LANR angezeigt.       |                  |          |                          |           |
| Plaxis Decireossiune - L                | Denandeinde Person -          | LANK LIZENZ           |                  |          |                          |           |
| Angaben zur Betriebsstä                 | ätte:                         |                       |                  |          |                          |           |
| Adressdaten psyprax                     | -E-Mail weitere Einstellungen |                       |                  |          |                          |           |
| KIM Zugangsdaten:                       |                               | KIM-Benutzerkonto     | KV-Connect Zugan | gsdaten: | KV-Connect-Benutzerkonto |           |
| Benutzername:                           |                               |                       | Benutzername:    |          |                          |           |
| E-Mail-Adresse:                         | интино раурлинфальник зак     | 1478-1641             | E-Mail-Adresse:  |          |                          |           |
|                                         | Gespeichertes Kennwort ver    | rwerfen               |                  |          |                          |           |
| KIM-Dienst-Adressen (KOM-LE-Fachmodul): |                               |                       |                  |          |                          |           |
| SMTP:                                   | 0.50.515.465                  |                       |                  |          |                          |           |
| POP3:                                   | 0.00.040000                   |                       |                  |          |                          |           |
| KIM-Clientmodul:                        |                               | Erreichbarkeit prüfen |                  |          |                          |           |
| Adresse (IP): lo                        | calhost                       |                       |                  |          |                          |           |
|                                         | SMTP-Port: 465                | POP3-Port: 995        |                  |          |                          |           |
|                                         |                               |                       |                  |          |                          |           |
|                                         |                               |                       |                  |          |                          |           |
|                                         | Druckvorschau                 |                       |                  |          |                          | Schließen |

KIMplus-Clientmodul Erreichbarkeit prüfen

- 19. Anmeldung im KIM-Konto erfolgt mit dem selbst erstellten Passwort.
- 20.Die erfolgreiche Verbindung wird mit einer Meldung angezeigt.
- Nach abgeschlossener Installation sind alle persönlichen Daten direkt im System hinterlegt. KIMplus kann nun genutzt werden. Eine Bestätigungsmeldung zeigt die erfolgreiche Installation an.

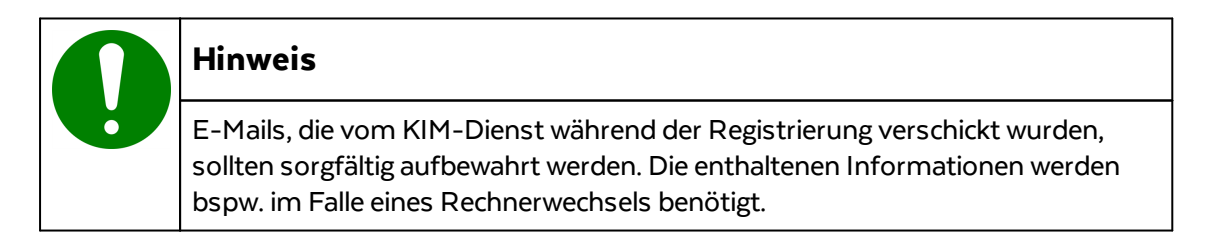

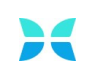